## エクセルのテキストボックスで字下げ、ぶら下げを設定する

エクセルのテキストボックスの字下げ、ぶら下げは [段落] ダイアログボックスを使う ことで設定することができます。ワードは、[ホーム] タブの [段落] グループの右隅にあ る 「 ダイアログボックスランチャーをクリックして [段落] ダイアログボックスを表示 し、[インデントと行間隔] タブの [インデント] で設定ができます。しかし、エクセルに は [段落] ダイアログボックスを表示するダイアログボックスランチャーがありません。

エクセルのテキストボックスの字下げ、ぶら下げを設定するために使用する[段落]ダ イアログボックスは、設定する段落にポインターを移動させ右クリックするか、設定する 複数の段落をドラッグして選択し、選択した範囲の中にポインターを移動させて右クリッ クすることで下図のように表示されたメニューの[段落]をクッリクすることで表示させ ることができます。

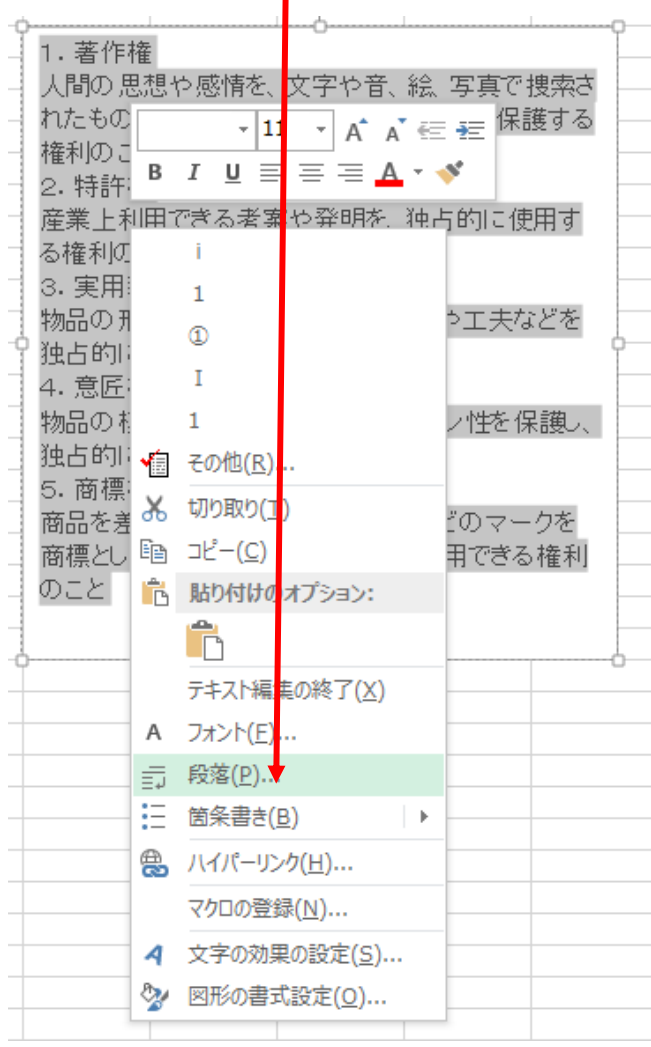

注) エクセルは、セル内の改行を [Alt] キー+ [Enter] キーで行いますが、テキストボ ックスでは、ワード同じように [Enter] キーで段落改行を、[Shift] キー+ [Enter] キーで改行をすることができます。しかし、編集記号の段落改行、改行の表示はでき ません。

## 表示した [段落] ダイアログボックス

| 段落                                                                 |
|--------------------------------------------------------------------|
| インデントと行間隔(I) 体裁(H)                                                 |
| 「全般                                                                |
| 配置( <u>G</u> ): 左揃え ▼                                              |
| <u>「</u> 1ンデント                                                     |
| テキストの前( <u>R</u> ): 0 cm 		 ● 最初の行( <u>S</u> ): (なし) 		 幅(⊻);    ● |
| 「間隔                                                                |
| 段落前( <u>B</u> ): 0 pt                                              |
| 段落後( <u>E</u> ): 0 pt   ●                                          |
|                                                                    |
| タブとリーダー(I) OK キャンセル                                                |

## ステップ1

①字下げ、ぶら下げを設定したい段落を選択する。

いくつかの段落を選択するときは対象とする段落をドラッグして選択する。

| - 14 |                         |
|------|-------------------------|
| -    | 1. 著作権                  |
| -    | 人間の思想や感情を、文字や音、絵、写真で創作さ |
| -    | れたものを他人に勝手に模倣されないよう保護する |
| -    | 権利のこと                   |
| -    | 2. 特許権                  |
| -    | 産業上利用できる考案や発明を、独占的に使用す  |
|      | る権利のこと                  |
|      | 3. 実用新案権                |
|      | 物品の形状や構造に関するアイデアや工夫などを  |
| 9    | 独占的に使用できる権利のこと          |
|      | 4. 意匠権                  |
|      | 物品の模様や色彩など外観のデザイン性を保護し、 |
|      | 独占的に使用できる権利のこと          |
|      | 5. 商標権                  |
|      | 商品を差別できる文字・図形・記号などのマークを |
|      | 商標として登録し、それを独占的に使用できる権利 |
|      | のこと                     |
|      |                         |
| 4    | ·                       |

段落が一つのみのときはその段落をクリックすることで選択できます。

| 4 | ······                  | _ |
|---|-------------------------|---|
|   | 1.著作権                   | Ī |
| _ | 人間の思想や感情を、文字や音、絵 写真で創作さ | ŀ |
| _ | れたものを他人に勝手に模倣されないよう保護する | ŀ |
| _ | 権利のこと                   |   |
| - | 2. 特許権                  | ŀ |
| - | 産業上利用できる考案や発明を、独占的に使用す  | ŀ |
| - | る権利のこと                  | ŀ |

②選択範囲内にポインターを移動して右クリックすると前ページのメニューが表示されます。このメニューの[段落](前ページ参照)をクリックします。

- ③ [段落] ダイアログボックス(前ページ参照)が表示されます。
- ④字下げ、ぶら下げの設定は、[インデント]の[テキストの前][最初の行][幅]を 使用して以下のようにします。
  - i. ぶら下げを設定する

| [最初の行]の右にある▼ | をクリッ | クするとメニュー | ・が表示されます。 |
|--------------|------|----------|-----------|
|--------------|------|----------|-----------|

| 「インデント              |        |                   |        |                |         |
|---------------------|--------|-------------------|--------|----------------|---------|
| テキストの前( <u>R</u> ): | 0 cm   | 最初の行( <u>S</u> ): | (なし) 💌 | 幅( <u>Y</u> ): | <b></b> |
|                     |        |                   | (かい)   |                |         |
| - 1912              |        |                   | ウエビ    |                |         |
| (B) Pin             |        |                   | 710    |                |         |
| 段落前( <u>B</u> ):    | 0 pt 🚽 | 行間(№):            | ぶら下げ   | 間隔( <u>A</u> ) | 0 🔶     |

[ぶら下げ]を選択し、[テキストの前]に cm 単位で入力すると段落の2行目 以降を右にずらすことができます。

ii. 字下げを設定する

| [最初の行] | の右にある▼ | をクリッ | クするとメニ | ューが表示されます。 |
|--------|--------|------|--------|------------|
|--------|--------|------|--------|------------|

| - インデント                                      |              |      |  |  |  |
|----------------------------------------------|--------------|------|--|--|--|
| テキストの前( <u>R</u> ): 0 cm 🚽 最初の行( <u>S</u> ): | (なし) < 幅(Y); | ÷    |  |  |  |
|                                              | (なし)         |      |  |  |  |
| - 間隔                                         | 字下げ          | 1    |  |  |  |
| 段落前( <u>B</u> ): 0 pt                        | ぶら下げ 間隔(A) 0 | 4    |  |  |  |
| 「字下げ」を選択し 「梔」に om 畄な                         | ケベルカオスト印波の1% | テロたオ |  |  |  |

[字下げ]を選択し、[幅] に cm 単位で入力すると段落の1行目を右にずらす ことができます。

iii. 段落全体の左にテキストボックスの枠線から空を作る

[最初の行]で[(なし)]または[字下げ]を選択し、[テキストの前]に cm 単 位で入力すると段落の左にテキストボックスの枠と空を作ることができます。